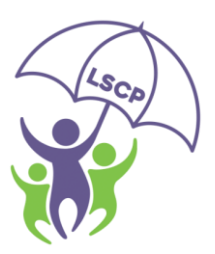

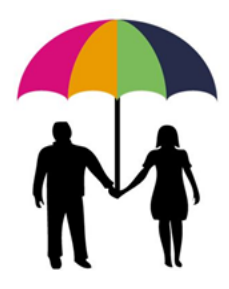

## Registering for S.A.F.E. e-Learning Course -New User.

The instructions from page 1 to page 2 are instructions on how to register for a new Learner Record.

The instructions from page 3 onwards are for requesting the required e-learning course once logged in to your Learner Record.

- 1. Visit https://safeguardinglincolnshire.vc-enable.co.uk/register
- 2. Fill in the fields marked with a \* :

| Working Together, Learning Together   | Enable |
|---------------------------------------|--------|
| Registration First Name * Last Name * |        |

- 3. Select your groups from the list:
  - $\circ$   $\;$  The list is long and may take a few minutes to load.
  - The group you will need to select is: Charity S.A.F.E Course EDAN

| Q K                                                                            | Î |
|--------------------------------------------------------------------------------|---|
| Action Home Care                                                               |   |
| Active Lincolnshire                                                            |   |
| Addaction - Prison Service                                                     |   |
| Adult Addaction - HMP Service                                                  |   |
| Adult Addaction Boston - S Homer                                               |   |
| Adult Addaction Grantham - J Finch                                             |   |
| Adult Addaction Lincoln                                                        |   |
| Adult Care                                                                     |   |
| Adult Care Day Centres                                                         | Ŧ |
| My group has not been listed                                                   |   |
| Tick here if you would like to receive news and resources from Virtual College |   |

4. Click in the I'm Not A Robot box and then Register at the bottom of the screen to finish:

| Adult Addaction Lincoln                                                                 |  |
|-----------------------------------------------------------------------------------------|--|
| Adult Care                                                                              |  |
| Adult Care Day Centres                                                                  |  |
| My group ha not been listed                                                             |  |
| Tick here if you would like to receive news and resources from Virtual College          |  |
| (Privacy Policy)                                                                        |  |
| Tick here if you would like to eccive news and resources from Safeguarding Lincolnshire |  |
| I'm not a robot                                                                         |  |
| Prises-Terris                                                                           |  |
| Register Return to Login                                                                |  |
|                                                                                         |  |

An automatic email will be sent with your log in details. It may take several minutes to come through and please be sure to check your spam/junk inbox.

## Registering for Lincolnshire S.A.F.E Training Courses -When Log In Details have been received.

1. Log in at <u>https://safeguardinglincolnshire.vc-enable.co.uk</u>

| Email Address Password Remember Me Log In Forgotten your password? |                          |
|--------------------------------------------------------------------|--------------------------|
| Remember Me      Log In      Forgotten your password?              | Email Address Password   |
| Forgotten_your_password?                                           | Remember Me              |
|                                                                    | Forgotten your password? |

2. Once logged in click on the Learning tile to request e-Learning:

| 🕈 Dashboard 🔹 Learning 📓 Awards 🚢 Groups 🖸 Events |                                                                       | 0 P 💿 î |
|---------------------------------------------------|-----------------------------------------------------------------------|---------|
| Working Together, Learning Together               | ►En                                                                   | able    |
| Learnin                                           | ng Awards Events Groups<br>(Face) Groups                              |         |
| E-Learning Costs                                  | Charges & Cancellation Policy How To Print A Certificate Instructions | Pathway |

3. You will first see the Active Learning. Scroll down to the Available Learning section. Click Start to begin. Choose one of the two e-learning courses:

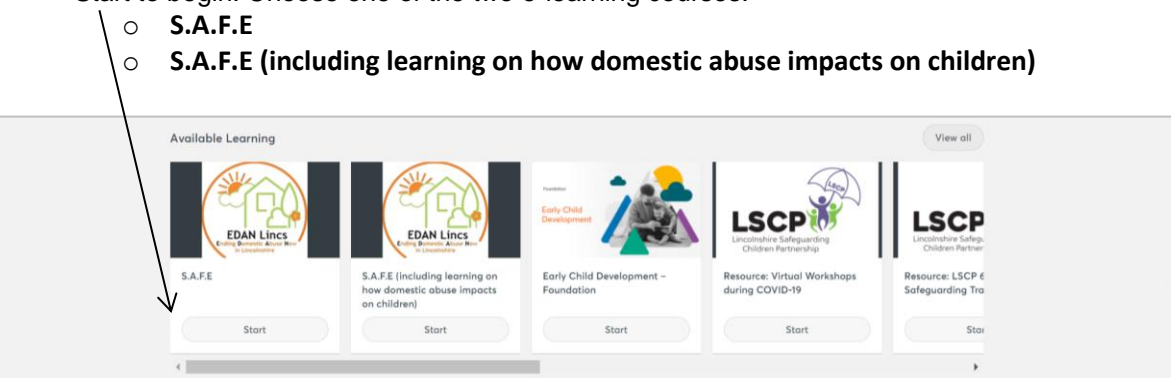

4. This page shows the e-learning course description. Click start:

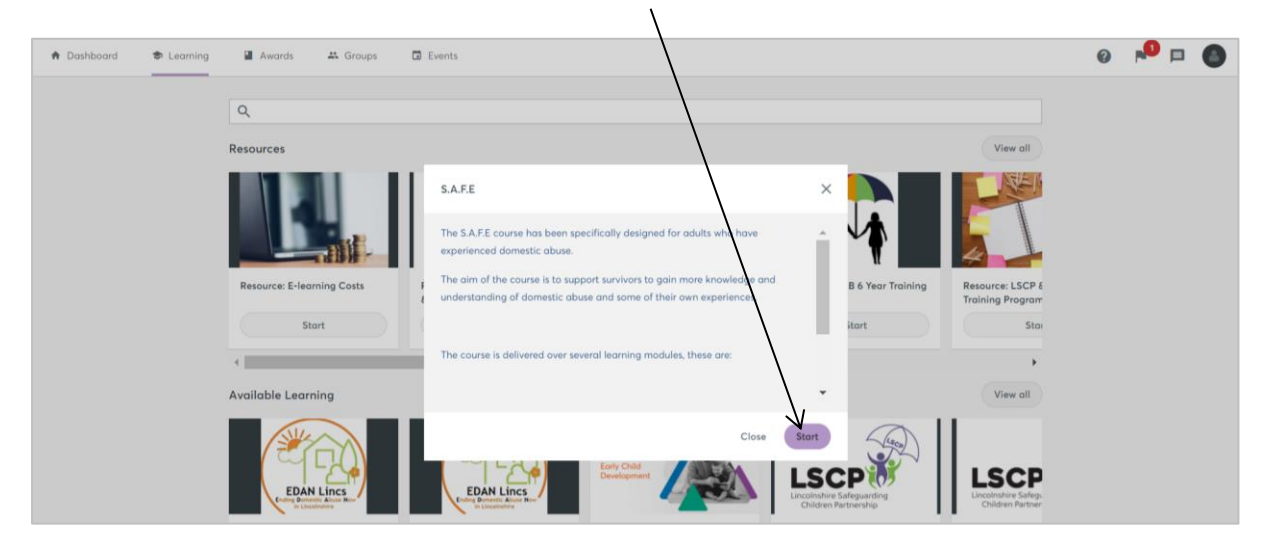

5. Click start to begin the course:

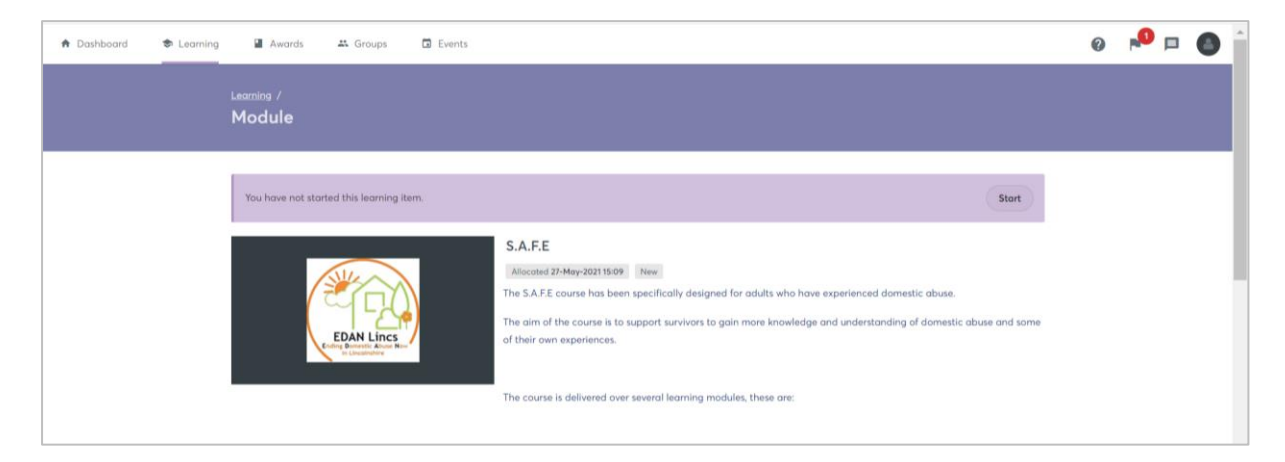

The Evaluation will become available once the main modules have been completed.

The Certificate will become available once the evaluation has been completed.